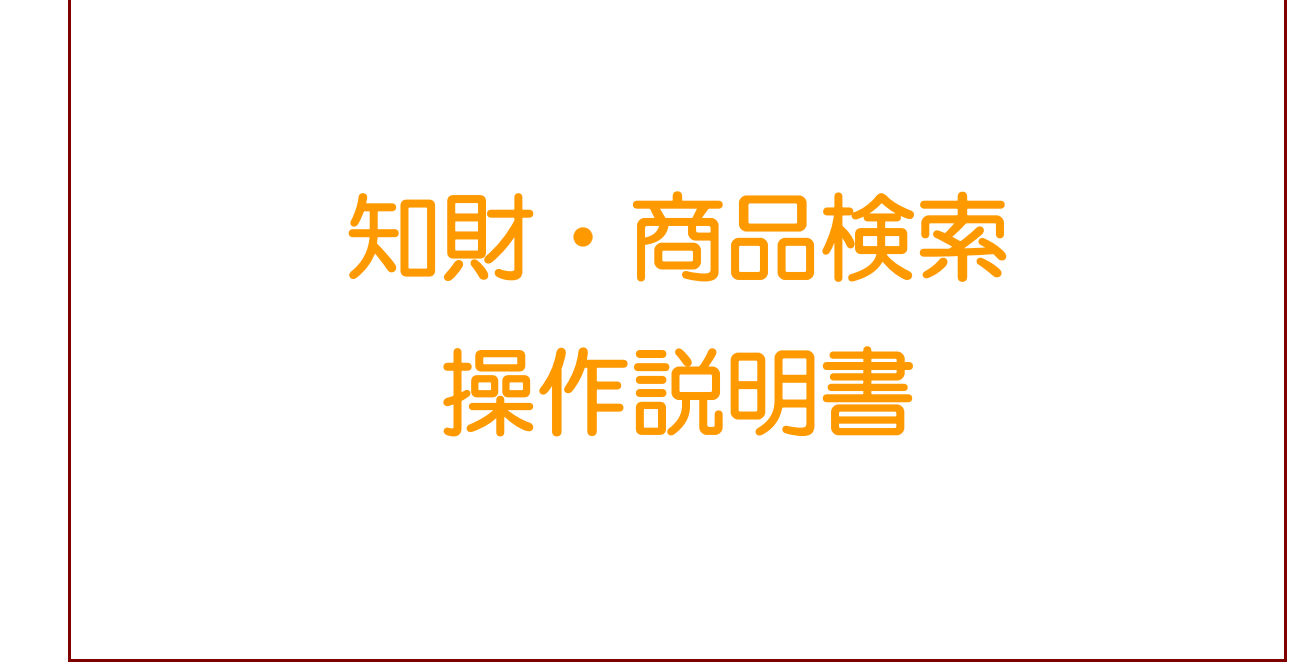

初版:2013年11月14日

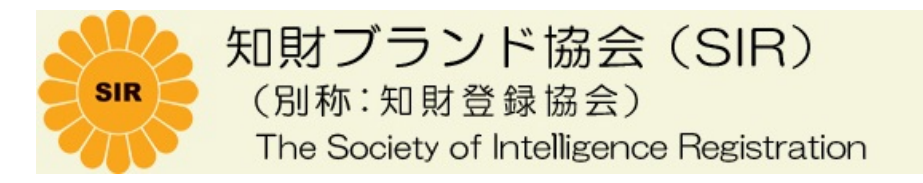

この取扱説明書は、著作権法により保護されており無断コピーや使用を厳禁します。

| 1. 概要              | 1 |
|--------------------|---|
| 1-1 システム概要         | 1 |
| 2. 知財・商品検索サービス画面仕様 | 2 |
| 2-1 画面共通の操作方法      | 2 |
| 3. 知財・商品検索処理画面     | З |
| 3-1 知財・商品検索画面      | З |
| 3-1-1 知財商品検索画面     |   |
| 3-1-2 知財情報参照画面     | 4 |
| 3-1-3 商品情報参照画面     | 6 |

目

次

- 1. 概要
- 1-1 システム概要

このシステムは知財ブランド協会に登録された知財情報及び 知財に関連付けられた商品情報を検索、参照する目的で作成されたものです。

操作は協会ホームページより以下の手順で行って下さい。

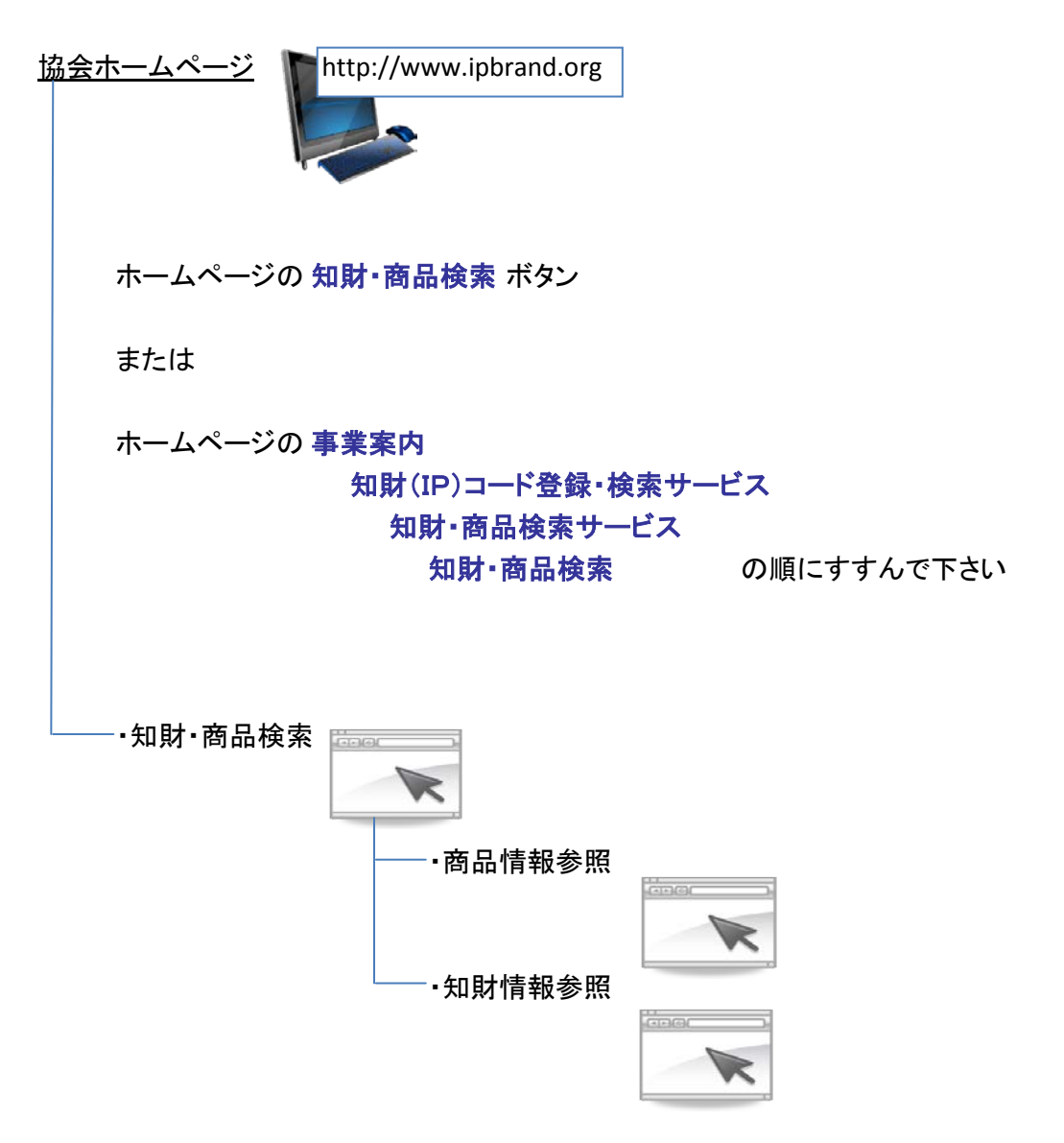

# 2. 知財・商品検索サービス画面仕様

システム共通の画面について説明します。

## 2-1 画面共通の操作方法

| 知敏プランド協会     (SIR)     (SIR) | 印財登録システム<br><sub>商品情報参照</sub> | 2013年 12月 5日(木曜日) |
|------------------------------|-------------------------------|-------------------|
|                              | 商品情報参照                        |                   |
|                              |                               |                   |
|                              |                               |                   |
| 商品情報を確認して下さい。                |                               |                   |
| 国コード                         |                               |                   |
| 法人・団体名                       | 修正会員                          |                   |
| 会員種別                         | 法人・団体                         |                   |
| 会員情報リンク先                     | http://                       |                   |
| 商品情報 関連知財情報                  |                               |                   |
| 情報種別                         | 商品情報                          |                   |
| ■商品情報                        |                               |                   |
| 商品名                          | 商品名                           | <u>≻</u> 6        |
| 品番                           | HINBAN-000                    |                   |
| 商品流通コード(JAN)                 | SHOHIN-CODE0000               |                   |
| 企業内管理コード                     | 00220R                        |                   |
| 商品の概要                        | ここに商品の概要が表示されます。              |                   |
| 詳細情報リンク先                     | http://www.ipbrand.org/       | .:                |
| 戻る 終了                        |                               |                   |
|                              |                               |                   |
|                              |                               |                   |

<画面各部の名称と役割>

| 1 | ヘッダ部   | :協会のロゴ、アクセスした年月日が表示されます。<br>※ヘッダ部は、操作者が画面を閉じるまで常に同じ内容が表示されます。   |
|---|--------|-----------------------------------------------------------------|
| 2 | タイトル部  | :画面のタイトル(画面名)が表示されます。                                           |
| З | ヘルプ部   | :クリックすると表示中の画面の説明が別画面で表示されます。                                   |
| 4 | ガイド表示部 | : 操作のためのガイドやシステムからの警告などが表示されます。<br>システムのエラーが発生した場合、文字が赤く表示されます。 |
| 5 | ボディ部   | : 画面の中心部分となります。<br>データ表示、データ入力を行なう部品、機能ボタン、一覧表、タブなどで構成されます。     |

<画面の種類>

画面にはこの他に、画面上でポップアップ表示するダイアログがあります。 ダイアログは、操作する方に注意や判断を促す場合に表示されます。

## 3. 知財・商品検索処理画面

# 3-1 知財・商品検索画面

### 3-1-1 知財商品検索画面

| 😉 知財・商品検索 – Mozilla Firefo | x                                                          |                  |
|----------------------------|------------------------------------------------------------|------------------|
| 知財プランド協会<br>(SIR)          | 知財登録システム                                                   | 2014年 2月 5日(水曜日) |
|                            | 知財・商品検索                                                    |                  |
|                            |                                                            | ヘルプ              |
| 商品コードまたは、知財コード             | を入力し、検索する方のラジオボタンをチェックし、検索ボタンを押して下さい。                      |                  |
|                            | <ul> <li>● 知財コード:</li> <li>● 商品コード:</li> <li>検索</li> </ul> |                  |
|                            |                                                            | .::              |

<操作方法>

ホームページの「知財・商品検索サービス」をクリックすると最初に表示される画面です。 検索したいコードのラジオボタンにチェックして商品コードまたは、知財コードを入力して下さい。

<コード入力方法>

商品コード: JAN コードなど公開された商品流通コードを入力して下さい。

知財コード:知財(IP)コードを入力して下さい。

※アルファベット 1 字と数字 16 字の計 17 字で入力して下さい。 (ハイフンの有無に関わらず検索できます。)

<機能ボタン一覧>

| ボタン | 機能             | 遷移先                         |
|-----|----------------|-----------------------------|
| 検索  | 入力したコードで検索します。 | <u>知財情報参照画面</u><br>商品情報参照画面 |
| 終了  | この画面を閉じます。     | 閉じる                         |

## 3-1-2 知財情報参照画面

| 😉 知財情報参照 - Mozilla Firefox         |                                                                                                    |
|------------------------------------|----------------------------------------------------------------------------------------------------|
| 無<br>知<br>財<br>プランド<br>協会<br>(SIR) | 知財登録システム<br>2014年 2月 5日(水曜日                                                                                                    |
|                                    | 知財情報參照                                                                                                    |
|                                    | ヘルプ                                                                                                    |
| 知財情報を確認して下さい。                      |                                                                                                    |
| ヨコード                               | 日本国                                                                                                    |
| 法人・団体名                             | IPBRAND                                                                                                    |
| 会員種別                               | 法人·团体                                                                                                    |
| 会員情報リンク先                           | http://www.ipbrand.org/                                                                                                    |
| 知財情報商品情報                           |                                                                                                    |
| ■IPコード情報                           |                                                                                                    |
| 知財種別                               | 守秘知財(営業秘密):設計やノウハウ情報などを秘密知財にしたもの                                                                                                    |
| ヨコード                               | 392                                                                                                    |
| 会員コード                              | 0000208                                                                                                    |
| 情報コード                              | 38199                                                                                                    |
| チェックデジット                           | 6                                                                                                    |
| IPコード(確認用)                         | S-392-0000208-38199-6                                                                                                    |
| IPコード                              | S3920000208381996                                                                                                    |
| 知財・商品情報のURL(QRコート                  |                                                                                                    |
| ■知財内容                              |                                                                                                    |
| 名称                                 | 高強度軽量材Y                                                                                                    |
| 知財概要                               | PAN系統素繊維の表面にアルミナセラミックス服を均一にコーティングし、その後に熔融させたアルミニ ▲<br>ウムとの検合材料を形成させる方法で、コーティングされたアルミナセラミックス機が炭素繊維と溶融アル<br>ミニウムの機能を防止した安価で高速度のアルミニウム基複合材料 |
| 知財詳細情報リンク先                         | http://www.jpo.co.jp                                                                                                    |
| ■知財書誌情報                            |                                                                                                    |
| 創作者(発明者等)                          | 知財二郎                                                                                                    |
| ライセンサー(ライセンス元)                     |                                                                                                    |
| 戻る 終了                              |                                                                                                    |

入力した知財コードで検索された知財情報が表示されます。

<表示内容>

| 国コード       | :ISO 3166(国コード)の国名が表示されます。               |
|------------|------------------------------------------|
| 法人・団体名     | :法人・団体名(個人・個人事業主の場合は商号・屋号)が表示されます。       |
| 会員種別       | :会員種別が表示されます。                            |
| 会員情報リンク先   | :会員情報のリンク先が表示されます。                       |
| <知財情報タブ>   |                                          |
| ■IPコード情報   |                                          |
| 知財種別       | :知財種別が表示されます。                            |
| 国リード       | :ISO 3166(国コード)のコードが表示されます。              |
| 会員コード      | :知財ブランド協会から付与された会員コードが表示されます。            |
| 情報コード      | :会員が自社の知財に5桁の情報コードを割り振ったもので、             |
|            | 知財情報の管理や識別をするためのコードです。                   |
| チェックデジット   | :IPコードの読み取りエラーをチェックするための1桁のコードで、         |
|            | 自動的に生成されます。                              |
| IPコード(確認用) | :17桁で構成された、IPコードが表示されます。                 |
|            | ※IPコードの構成                                |
|            | (知財種別 - 国コード - 会員コード - 情報コード - チェックデジット) |
| IPコード      | :ハイフン(-)なしのIPコードが表示されます。                 |
|            |                                          |

■知財内容
 名称
 :知財の名称が表示されます。
 知財概要
 :知財概要が表示されます。
 知財詳細情報リンク先
 :知財の詳細リンク先が表示されます。

ここまで、知財共通の基本情報となります。知財種別毎に固有な知財書誌情報について以下に説明します。

<守秘知財(営業秘密)/その他技術情報/著作権に固有な情報>

■知財書誌情報

創作者(発明者等):創作者(著作権の場合は著作者)の氏名が表示されます。

ライセンサー(ライセンス元): この知財のライセンス元の個人もしくは法人名が表示されます。ライセンサー名が 入力されている場合は、創作者はそのライセンサーに所属する人になります。

<グループ知財(グループ名)に固有な情報>

■知財書誌情報

グループ知財登録者:グループ知財登録者の氏名が表示されます。

#### <特許/意匠/商標に固有な情報>

■知財書誌情報

創作者(発明者等):創作者の氏名が表示されます。

ライセンサー(ライセンス元):この知財のライセンス元の個人もしくは法人名が表示されます。ライセンサー名が 入力されている場合は、創作者はそのライセンサーに所属する人になります。

| 出願状況 | :出願状況が表示されます。(出願中/登録)      |
|------|----------------------------|
| 出願番号 | :出願番号が表示されます。              |
| 出願日  | :出願日が表示されます。               |
| 登録番号 | :出願状況が「登録」の場合、登録番号が表示されます。 |
|      |                            |

登録日
・
:
出願状況が「登録」の場合、登録日が表示されます。

### <新案に固有な情報>

■知財書誌情報

創作者(発明者等):創作者の氏名が表示されます。

ライセンサー(ライセンス元):この知財のライセンス元の個人もしくは法人名が表示されます。ライセンサー名が 入力されている場合は、創作者はそのライセンサーに所属する人になります。

- 出願番号
  :出願番号が表示されます。
- 出願日 :出願日が表示されます。

### <グループ知財構成情報タブ>

| 知財プランド協会<br>(SIR)     |                       |                      |                   |
|-----------------------|-----------------------|----------------------|-------------------|
|                       | 知財登録システム              |                      | 2013年 12月 17日(火曜日 |
|                       | 知則                    | /情報参照                |                   |
|                       |                       |                      | ヘルプ               |
|                       |                       |                      |                   |
| 知知情報を確認して下さい。         |                       |                      |                   |
| 国コード                  | 日本国                   |                      |                   |
| 法人・団体名                | IPBRAND               |                      |                   |
| 会員種別                  | 法人・団体                 |                      |                   |
| 会員情報リンク先              | http://www.ipbrand.or | <u>a/</u>            |                   |
| 知財情報 グループ知財           | 構成情報 商品情報             |                      |                   |
| ■グループ知財構成情報           |                       |                      |                   |
| IP⊐−ド                 | 名称                    | 知財概要                 |                   |
| S-392-0000208-90001-6 | 知財 1                  | テスト商品に関する一つ目の守秘知財です。 |                   |
| P-392-0000208-90002-5 | 知財 2                  | テスト商品に関する二つ目の特許です。   |                   |
|                       |                       |                      |                   |
|                       |                       |                      |                   |
|                       |                       |                      |                   |
|                       |                       |                      |                   |
|                       |                       |                      |                   |
| 戻る旅了                  |                       |                      |                   |
|                       |                       |                      |                   |
|                       |                       |                      |                   |
|                       |                       |                      |                   |

このタブは知財種別がグループ知財(グループ名)の場合に表示されます。

<グループ知財とは>

関連する複数の知財を代表するグループ名として登録された「知財」です。 2つ以上の知財から構成され、構成知財の中にグループ知財が階層的に含まれることもあります。

- <表示内容>
  - | Pコード : | Pコードが表示されます。
  - 名称
    :知財の名称が表示されます。
  - 知財概要 : 知財概要が表示されます

| <商品情報タブ>                    |                                       |               |          |                 |
|-----------------------------|---------------------------------------|---------------|----------|-----------------|
| 🥹 知財情報参照 - Mozilla Firefox  |                                       |               |          |                 |
| 制度<br>知度<br>プランド協会<br>(SIR) | 知財登録システム                              |               | 2013     | 3年 12月 17日(火曜日) |
|                             | 知財情報参照                                |               |          |                 |
|                             |                                       |               | •        | ヘルプ             |
| 知財情報を確認して下さい。               |                                       |               |          |                 |
| 国コード                        | 日本国                                   |               |          |                 |
| 法人・団体名                      | IPBRAND                               |               |          |                 |
| 会員種別                        | 法人・団体                                 |               |          |                 |
| 会員情報リンク先                    | http://www.ipbrand.org/               |               |          |                 |
| 知財情報 商品情報                   |                                       |               |          |                 |
| ■商品情報                       |                                       |               |          | ,               |
| 商品名(論文名)                    | 商品概要                                  | 商品流通コード(JAN)  | 企業内管理コード |                 |
| J-FPC                       | 業界最長時間駆動 連続12時間 業界最軽量ノ<br>ートPC 重量800G | 4912345678901 | B8901    |                 |
|                             |                                       |               |          |                 |
|                             |                                       |               |          |                 |
|                             |                                       |               |          |                 |
|                             |                                       |               |          |                 |
| 戻る 終了                       |                                       |               |          |                 |
|                             |                                       |               |          |                 |

知財に関連付けされている商品の一覧が表示されます。

<表示内容>

| 商品名(論文名)     | :商品名もしくは論文名が表示されます。             |
|--------------|---------------------------------|
| 商品概要         | :商品概要が表示されます。                   |
| 商品流通コード(JAN) | : JAN コードなど公開された商品流通コードが表示されます。 |
| 企業内管理コード     | :企業内で管理するためのコードを表示します。          |

<機能ボタン一覧>

| ボタン | 機能              | 遷移先       |
|-----|-----------------|-----------|
| 戻る  | 知財・商品検索画面に戻ります。 | 知財・商品検索画面 |
| 終了  | この画面を閉じます。      | 閉じる       |

# 3-1-3 商品情報参照画面

| 🥑 商品情報参照 - Mozilla Firefox |                                      |                    |
|----------------------------|--------------------------------------|--------------------|
|                            | <b>វ登録システム</b>                       | 2013年 12月 16日(月曜日) |
|                            | 商品情報参昭                               |                    |
|                            | 问田市牧乡祭                               |                    |
|                            |                                      | ヘルプ                |
| 商品情報を確認して下さい。              |                                      |                    |
| 国コード                       | 日本国                                  |                    |
| 法人・団体名                     | IPBRAND                              |                    |
| 会員種別                       | 法人·団体                                |                    |
| 会員情報リンク先                   |                                      |                    |
| 商品情報 関連知財情報                |                                      |                    |
| 情報種別                       | 商品情報                                 |                    |
| ■商品情報                      |                                      |                    |
| 商品名                        | J-hPC                                |                    |
| 品番                         | AB-123                               |                    |
| 商品流通コード(JAN)               | 491 2345678901                       |                    |
| 企業内管理コード                   | B8901                                |                    |
| 商品の概要                      | 業界最長時間駆動 連続12時間<br>業界最軽量ノートPC 重量800G |                    |
| 詳細情報リンク先                   | http://www.abc.co.jp                 |                    |
| 戻る 終了                      |                                      |                    |
|                            |                                      |                    |
|                            |                                      |                    |
|                            |                                      | .:                 |

入力した商品コードで検索された商品の情報が表示されます。

### <表示内容>

| 国コード<br>法人・団体名<br>会員種別<br>会員情報リンク先 | : ISO 3166(国コード)の国名が表示されています。<br>: 法人・団体名 (個人・個人事業主の場合は商号・屋号) が表示されます。<br>: 会員種別が表示されます。<br>: 会員情報のリンク先が表示されます。 |
|------------------------------------|----------------------------------------------------------------------------------------------------|
| く商品情報タブ><br>情報種別                   | :情報種別が表示されます。                                                                                                   |
| ■商品情報                              |                                                                                                    |
| 商品名                                | :商品名が表示されます。                                                                                                    |
| 品番                                 | :品番が表示されます。                                                                                                    |
| 商品流通コード(JAN)                       | :商品流通コードが表示されます。                                                                                                |
| 企業内管理コード                           | :企業内で管理するためのコードが表示されます。                                                                                         |
| 商品の概要                              | :商品の概要が表示されます。                                                                                                  |
| 詳細情報リンク先                           | :商品の詳細情報リンク先が表示されます。                                                                                            |

| く関連知財情報タブ>                                                                       |                                              |                                                                |                  |  |  |
|----------------------------------------------------------------------------------|----------------------------------------------|----------------------------------------------------------------|------------------|--|--|
| ● 商品情報参照直面 - Mozilla Firefox                                                     |                                              |                                                                |                  |  |  |
| 知財プランド協会<br>(SIR)                                                                | 知財登録システム                                     | 20                                                             | 13年 11月 14日(木曜日) |  |  |
|                                                                                  | 商品                                           |                                                                |                  |  |  |
|                                                                                  |                                              |                                                                | ヘルプ              |  |  |
|                                                                                  |                                              |                                                                |                  |  |  |
| 商品情報を確認して下さい。                                                                    |                                              |                                                                |                  |  |  |
| 国コード                                                                             | 日本国                                          |                                                                |                  |  |  |
| 法人・団体名                                                                           | 修正会員                                         |                                                                |                  |  |  |
| 代表者氏名                                                                            | 代表者任名 代表者 化表者                                |                                                                |                  |  |  |
|                                                                                  | 41位1人之                                       |                                                                |                  |  |  |
| 商品情報 関連知財情報                                                                      |                                              |                                                                |                  |  |  |
|                                                                                  |                                              |                                                                |                  |  |  |
|                                                                                  | <b></b>                                      | 知时内容概题                                                         |                  |  |  |
|                                                                                  | 名称<br>知財1(ここに知財名称が表示されま                      | 知財内容概説                                                         |                  |  |  |
| ■ スロダゴ目 ¥R<br>IPコード<br>S-392-0000201-08890-8                                     | 名称<br>知財1 (ここに知財名称が表示されま<br>す。)              | 知財内容概説<br>テスト商品データに関連する一つ目の知財です。                               |                  |  |  |
| ■ 7418016940<br>IP⊐ード<br>S-392-0000201-08890-8<br>P-392-0000201-77002-7          | 名称<br>知財1(ここに知財名称が表示されま<br>す。)<br>知財2        | 知財内容概説           テスト商品データに関連する一つ目の知財です。           知財概要が表示されます。 |                  |  |  |
| ■ 74UR0 16940<br>IPコード<br>S-392-0000201-08890-8<br>P-392-0000201-77002-7         | 名称<br>知財1(ここに知財名称が表示されま<br>す。)<br>知財2        | 知財内容概説<br>テスト商品データに関連する一つ目の知財です。<br>知財概要が表示されます。               |                  |  |  |
| ■ 74UR016940<br>IPコード<br>S-392-0000201-08890-8<br>P-392-0000201-77002-7          | 名称<br>知財1 (ここに知財名称が表示されま<br>す。)<br>知財2       | 知財内容概説<br>テスト商品データに関連する一つ目の知財です。<br>知財概要が表示されます。               |                  |  |  |
| ■ 74UR016940<br>IPコード<br>S-392-0000201-08890-8<br>P-392-0000201-77002-7          | <u>名称</u><br>知財1(ここに知財名称が表示されま<br>す。)<br>知財2 | 知財内容概説<br>テスト商品データに関連する一つ目の知財です。<br>知財概要が表示されます。               |                  |  |  |
| ■ 711月21日9校<br>IPコード<br>S-392-0000201-08890-8<br>P-392-0000201-77002-7           | 名称<br>知財1 (ここに知財名称が表示されま<br>す。)<br>知財2       | 知財内容概説<br>テスト商品データに関連する一つ目の知財です。<br>知財概要が表示されます。               |                  |  |  |
| ■ 7418016940<br>IPコード<br>S-392-0000201-08890-8<br>P-392-0000201-77002-7          | 名称<br>知財1 (ここに知財名称が表示されま<br>す。)<br>知財2       | 知財内容概説<br>テスト商品データに関連する一つ目の知財です。<br>知財概要が表示されます。               |                  |  |  |
| ■ 74URO 11910<br>IPコード<br>S-392-0000201-08890-8<br>P-392-0000201-77002-7         | 名称<br>知財1(ここに知財名称が表示されま<br>す。)<br>知財2        | 知財内容概説<br>テスト商品データに関連する一つ目の知財です。<br>知財概要が表示されます。               |                  |  |  |
| ■ 7418016940<br>IPコード<br>S-392-0000201-08890-8<br>P-392-0000201-77002-7<br>戻る 終了 | 名称<br>知財1 (ここに知財名称が表示されま<br>す。)<br>知財2       | 知財内容概説           テスト商品データに関連する一つ目の知財です。           知財概要が表示されます。 |                  |  |  |
| ■ 74020169秋<br>IPコード<br>S-392-0000201-08890-8<br>P-392-0000201-77002-7           | 名称<br>知財1 (ここに知財名称が表示されま<br>す。)<br>知財2       | 知財内容概説<br>テスト商品データに関連する一つ目の知財です。<br>知財概要が表示されます。               |                  |  |  |

商品に関連付けられた知財情報の一覧が表示されます。

<表示内容>

| IPコード  | :IPコードが表示されます。    |  |
|--------|-------------------|--|
| 名称     | :知財の名称が表示されます。    |  |
| 知財内容概説 | : 知財内容の概説が表示されます。 |  |

<機能ボタン一覧>

| ボタン | 機能              | 遷移先       |
|-----|-----------------|-----------|
| 戻る  | 知財・商品検索画面に戻ります。 | 知財・商品検索画面 |
| 終了  | この画面を閉じます。      | 閉じる       |